## **PMHA Online Registration Instructions.**

Open up the PMHA website – <u>www.penetangflames.ca</u> and move mouse over Registration.Click on PMHA Online Registration, this will link to the Penetang Registraton page @ Hockey Canada

| Concert levels ALE  Protecting levels of the level levels of the levels of the levels                                            | Secure Search        | 🔎 🐨 McAfeer 💿 🛃 👻                                                                                                    |                                                                                                    |         |
|----------------------------------------------------------------------------------------------------|----------------------|----------------------------------------------------------------------------------------------------|----------------------------------------------------------------------------------------------------|---------|
| <form> Notation More releases (A) Retriguingent More (A) (A) Suggested Site (A) (A) (A) (A) (A) (A) (A) (A) (A) (A)</form>                                                                                                    | Google               | 👻 🚼 Search 🐖 🏭 Share 🛛 More ≫                                                                                                    |                                                                                                    | Sign In |
| When the subscription on lipse de Hocky Canada's Online Registration system to be able to register your canada's system for any association, then you can proceed on give with your account below.         Wry the we not registered any participants in the past with this system.         Ury to have not registered any participants in the past with this system.         Ury to have not registered any participants in the past with this system.         Ury to have not registered any participants in the past with this system.         Ury to have outry une session key         Ury to have outry to registered any participants in the past with this system.         Ury to have outry to registered any participants in the past with this system.         Urg to have - Outrest to reade an account.         Urg to have - Outrest to reade an account.         Urg to have - Outrest to reade an account.         Urg to have - Outrest to reade an account.         Urg to have - Outrest to reade an account.         Urg to have - Outrest to reade an account.         Urg to have - Outrest to the past with this system.         Loc to have counties to the past of the outrest to the past with this system.         Urg to have - Outrest to the past of the outrest to the outrest of the outrest to the past of the outrest to the past of the outrest to the past of the outrest to the past of the outrest to the past of the outrest to the past of the outrest to the outrest to the outrest to the outrest to the outrest to the outrest to the outrest to the outrest to the outrest to the outrest to the outrest to the out                                                                                                    | Ontario Minor Hockey | As 👷 Penetanguishene Minor H 📴 Suggested Sites 👻 🛃 Web Slice Gallery 👻 🖌 Log in - TheOneDB 🚺                                                                                                    | Scotiabank 🔯 Online Solutions - AccèsD 🐇 HCR Login                                                                                                    |         |
| When the service of the service of                                                                           | L.                   | - 10. 11                                                                                                    |                                                                                                    |         |
| <section-header><ul> <li>Prevente</li> <li>Prevente</li> <li>Pr</li></ul></section-header> |                      |                                                                                                    | LOGIN - CONNEXION   HELP - AIDE                                                                                                    |         |
| <ul> <li>We constant we have an account with Hockey Canada's Online Registration system to be able to register or diversional social on the nous can proceed to log number with your accounts with the social on the nous an proceed to log number with your accounts with the social on the nous an proceed to log number with your accounts with the social on the nous an proceed to log number with your accounts with the social on the nous and proceed to log number with your accounts with the social on the nous an proceed to log number with your accounts with the social on the nous an proceed to log number with your accounts with the social on the nous and proceed to log number with your accounts with the social on the nous and proceed to log number with your accounts with the social on the nous and proceed to log number with your accounts with the social on the nous and proceed to log number with your accounts with the social on the nous and proceed to log number with the social on the nous and proceed to log number with your accounts with the social on the nous and proceed to log number with your accounts with the social on the nous account with with with accounts with the social on the nous and proceed to log number with the social on the nous account with the social on the nous account with the social on the nous account with the social on the nous account with the social on the nous account with the social on the nous account with the social on the nous account with the social on the nous account with the social on the nous account with the social on the nous account with the social on the nous account with the social on the noise of the nouse account with the social on the noise of the noise of the noise of the nouse account with the social on the noise of the noise of the noise of the noise of the noise of the noise of the noise of the noise of the noise of the noise of the noise of the noise of the noise of the noise of the noise of the noise of the noise of the noise of the noise of the noise of the noise of the</li></ul>                                 | 1                    |                                                                                                    |                                                                                                    |         |
| With the second with history Canada's Online Registration system to be able to register your duicing mits hour account with history Canada's Online Registration system to be able to register your duicing mits hour account below.       Use may association, You have previous mits registered any association, You have previous mits registered any association, You have previous mits registered any association, You have previous mits registered any association, You have previous mits registered any association, You have previous mits registered any association, You have previous material searce of the stocking association, You are apprevious material searce of the stocking association, You are apprevious material searce of the stocking association, You are apprevious material searce of the stocking association, You are apprevious material searce of the stocking association, You are apprevious material searce of the stocking association, You are apprevious material searce of the stocking association, You are previous material searce of the stocking association, You are apprevious material searce of the stocking association, You are apprevious material searce of the stocking association, You are apprevious material searce of the stocking association, You are apprevious material searce of the stocking association, You are apprevious material searce of the stocking association, You are apprevious material searce of the stocking association, You are apprevious material searce of the stocking association, You are apprevious material searce of the stocking association, You are apprevious material searce of the stocking association, You are apprevious material searce of the stocking association, You are apprevious material searce of the stocking association, You are apprevious material searce of the stocking association are apprevious material searce of the stocking association are apprevious material searce of the stocking associating associating associating associating association ar                                                                                   |                      |                                                                                                    |                                                                                                    |         |
| <ul> <li>When the an account with Hockey Canada's forme Registration system to be able to registery and the registery of miscription en lighe de Hockey Canada's structure busice.</li> <li>If complet and is a hocky and the solution of the part with this system.</li> <li>If control the registered any participants in the past with this system.</li> <li>If control the registered any participants in the past with this system.</li> <li>If control the registered any participants in the past with this system.</li> <li>If control the registered any participants in the past with this system.</li> <li>If control the registered any participants in the past with this system.</li> <li>If control the registered any participants in the past with this system.</li> <li>If control the registered any participants in the past with this system.</li> <li>If control the registered any participants in the past with this system.</li> <li>If control the registered any participants in the past with this system.</li> <li>If control the registered and registered and registered biological and registered and registered biological and registered biological and registered biologica</li></ul>                                                                                 |                      | WELCOME!                                                                                                    | BIENVENUE!                                                                                                    |         |
| Canada's system for any association, then you can proceed to login with your account below.<br>If you have not registered any participants in the past with this system.<br>clock here to create an account.<br>Sign In here - Overez une session lot:<br>Engal - Courriet<br>Password - Mot de passe?<br>LOG IN - CONNEXION<br>Eergot your password? - Vous avez cubilé votre mot de passe?<br>JOIN THE<br>coolest clubb<br>MOIGNEZ-VOUS AU<br>Cubb<br>Sign In here - Overez une session for any participants in the passe?                                                                                                    |                      | You must have an account with Hockey Canada's Online Registration system to be able to register your<br>children into hockey with this association. If you have previously registered children online with Hockey | Un compte avec le système d'inscription en ligne de Hockey Canada est requis pour pouvoir inscrire vos<br>enfants au hockey avec cette association. Si vous avez précédemment inscrit des enfants avec ce |         |
| If you have not registered any participants in the past with this system.       Si vous n'avez jamais inscrit quelqu'un auparavant avec ce système.         Sign here - Overez une session kl:       Email - Courriet         Password - Mot de passe       Loco IN - CONNEXION         Forget your password? - Vous avez cubilé votre mot de passe?       JOIGNEZ-VOUS AU         JOIN THE coolest clubb       DOIGNEZ-VOUS AU         Lobe       Lobe         DUISN THE       Lobe         Lobe       Lobe         Lobe       Lobe         Lobe       Lobe         Lobe       Lobe         Lobe       Lobe         Lobe       Lobe                                                                                                    |                      | Canada's system for any association, then you can proceed to login with your account below.                                                                                                    | système pour quelconque association, vous pouvez ouvrir une session avec votre compte ci-dessous.                                                                                                    |         |
| click here to create an account.       sewiller cliquer ici pour créer un compte.         Sign in here - Overez une session ici:       Email - Courriet         Password - Mot de passe       LOG IN - CONNEXION         Eorgett your password? - Vous awar oublié votre mot de passe?       JOIGNEZ-VOUS AU         JOIN THE coolest club       JOIGNEZ-VOUS AU         coolest club       JOIGNEZ-VOUS AU                                                                                                    |                      | If you have not registered any participants in the past with this system,                                                                                                    | Si vous n'avez jamais inscrit quelqu'un auparavant avec ce système,                                                                                                    |         |
| Sign in here - Ouvrez une session id:         Email - Courriet         Password - Mot de passe         LOG IN - CONNEXION         Forgot your password? - Vous avez cublié votre mot de passe?         JOIN THE<br>coolest club         JOIGNEZ-VOUS AU<br>cub         une de context                                                                                                    |                      | click here to create an account.                                                                                                    | veuillez cliquer ici pour créer un compte.                                                                                                    |         |
| Sign to here - Ourrez une session id:         Email - Courriet         Password - Mot de passe         LOG IN - CONNEXION         Forgot your password? - Vous avez oublié votre mot de passe?         JOIN THE<br>coolest club         JOIGNEZ-VOUS AU<br>club         une de passe                                                                                                    |                      |                                                                                                    |                                                                                                    |         |
| Email - Couriet         Password - Mot de passe         LOG IN - CONNEXION         Forget your password? - Vous avez cubilé votre mot de passe?         JOIN THE<br>coolest club         JOIGNEZ-VOUS AU<br>club         underse                                                                                                    |                      | Sign in here - Ouvrey une session ici-                                                                                                    |                                                                                                    |         |
| Email - Courriete         Password - Mot de passe         LOG IN - CONNEXION         Forgot your password? - Vous avez oublié votre mot de passe?         JOIN THE         coolest club         JUIGNEZ-VOUS AU         cub         unreliere                                                                                                    |                      |                                                                                                    |                                                                                                    |         |
| Password - Mot de passe<br>LOG IN - CONNEXION<br>Forgot your password? - Vous avez oublié votre mot de passe?<br>JOIN THE<br>coolest club<br>JOIGNEZ-VOUS AU<br>club<br>rurghere                                                                                                    |                      | Email - Courriek                                                                                                    |                                                                                                    |         |
| JOIN THE     JOIGNEZ-VOUS AU       coolest club     JOIGNEZ-VOUS AU                                                                                                    |                      |                                                                                                    |                                                                                                    |         |
| LOG IN - CONNECION<br>Earget your password? - Vous avez oublié votre mot de passe?<br>JOIN THE<br>coolest club<br>UDIGNEZ-VOUS AU<br>club<br>un glace                                                                                                    |                      | Password • Mot de passe:                                                                                                    |                                                                                                    |         |
| Errgot your password? - Vous avez oublié votre mot de passe?       JOIN THE<br>coolest club       JOIGNEZ-VOUS AU<br>club<br>curatice                                                                                                    |                      | LOG IN - CONNEXION                                                                                                    |                                                                                                    |         |
| JOIN THE JOIGNEZ-VOUS AU Club Club Club Club Club Club Club Club                                                                                                    |                      |                                                                                                    |                                                                                                    |         |
| JOIN THE JOIGNEZ-VOUS AU Club                                                                                                    |                      | Forgot your password? - Vous avez oublié votre mot de passe?                                                                                                    |                                                                                                    |         |
| JOIN THE JOIGNEZ-VOUS AU Club                                                                                                    |                      |                                                                                                    |                                                                                                    |         |
| JOIN THE JOIGNEZ-VOUS AU club                                                                                                    |                      |                                                                                                    |                                                                                                    |         |
| coolest club events                                                                                                    |                      |                                                                                                    |                                                                                                    |         |
| coolest club club                                                                                                    |                      | JOIN THE                                                                                                    | JOIGNEZ VOUS AU                                                                                                    |         |
|                                                                                                    |                      | coolest club                                                                                                    | club 🛛 🖉                                                                                                    |         |
|                                                                                                    |                      |                                                                                                    | sur glace                                                                                                    |         |
| on ice                                                                                                    |                      | on ice                                                                                                    |                                                                                                    |         |
|                                                                                                    |                      |                                                                                                    | le plus COOL                                                                                                    |         |

Click on  $\rightarrow$  click here to create an account On the next screen choose English or French. You must check the box to continue.

You can now create your account.

Please fill in your login and profile information below. This is YOUR profile information and not your child's information.

Click on  $\rightarrow$  SUBMIT at the bottom of the page.

| x Google                                                                                                    | Sign la 4     |
|----------------------------------------------------------------------------------------------------|---------------|
| Contario Minor Hocky AL. Pendanguishene Minor H. Suggested Sites Web Site Gallery C gain - TheOndDE C Sociabank C Online Solutions - AccestD A HCR Login cpattenden@gmail.com HOME REGISTER A PARTICIPANT ORDER HISTORY CART (0): MY ACCOUNT HELE HOME Welcome to your home pagel You'll find your Shopping Cart and your Registration History below. Your Shopping cart contains all of your incomplete registrations. Your Registration History contains a list of persons you've registered in the past. To obtain a receipt for a completed registration, please click on 'Order History' above. My ShopPING CART                                                                                                    |               |
| Key Shopping Cart     Home:     Register & PARTICIPANT     ORDer History     CART (0)     MY ACCOUNT     Hei       HOME:     Welcome to your home pagel You'll find your Shopping Cart and your Registration History<br>below.     Your Profile Info:     CRAIG PARTENDEN     en-CA       Your shopping cart contains all of your incomplete registrations. Your Registration History<br>contains a list of persons you've registered in the past.     Your Profile Info:     CRAIG PARTENDEN     en-CA       To obtain a receipt for a completed registration, please click on "Order History" above.     ON 19M2B3     Home: 7053337678                                                                                                    |               |
| HOME         Welcome to your home page! You'll find your Shopping Cart and your Registration History<br>below.       Your Brofile Info:         Your shopping cart contains all of your incomplete registrations. Your Registration History<br>contains a list of persons you've registred in the past.       CRAIG PATTENDEN en-CA<br>1454 Margaret (RES<br>Penetanguishane ON 19M283<br>Home Phone: 7055497906<br>Work Phone: 7055497906         Your ShopPING CART       My ShopPING CART                                                                                                    | A             |
| Welcome to your home page! You'll find your Shopping Cart and your Registration History       Your Profile Info:         Vour shopping cart contains all of your incomplete registrations. Your Registration History       CRAIG PATTENDEN       en: CA         Your shopping cart contains all of your incomplete registrations. Your Registration History       CRAIG PATTENDEN       en: CA         Your shopping cart contains all of your incomplete registrations. Your Registration History       CRAIG PATTENDEN       en: CA         Your shopping cart contains all of your incomplete registration, please click on "Order History" above.       ON 199283       Home Phone: 7055437906         Work Phone: 705337678       Work Phone: 7053337678       Work Phone: 705337678 | Edit<br>2     |
| To obtain a receipt for a completed registration, please click on "Order History" above.                                                                                                    |               |
| TR MY SHOPPING CART                                                                                                    |               |
|                                                                                                    |               |
| Invoice #:<br>Status Active                                                                                                    |               |
| You do not have any registrations in your cart for this association.                                                                                                    |               |
| Register a Partic                                                                                                    | ICIPANT       |
| MY REGISTRATION HISTORY  REGISTER A PARTICIPANT                                                                                                    | Order History |
|                                                                                                    | •             |

Click on  $\rightarrow$  REGISTER A PARTICIPANT

| Canua Canab | namonickety unique negotiation and the second second | 00 23   |
|-------------|----------------------------------------------------------------------------------------------------|---------|
| ogle        | ev As., 😰 Penetarquishene Minor H., 🕞 Suggested Sites 👻 🗃 Web Sites Gallery 👻 Log in - TheOneDB 📢 Scotisbank 🔯 Online Solutions - AccisD 🎸 HCR Log in                                                                                                    | Sign In |
|             | STEP 1 OF 6: PARTICIPANT SELECTION                                                                                                    |         |
|             | Your first step is to select the person (or participant) you would like to register. You can either:<br>- Register someone you've registered before in the past under "Previous Registrations" below<br>- Register a new person under "Register a new participant" below.                                                                                                    |         |
|             | REGISTER A NEW PARTICIPANT To register someone new that you have not registered in the past, please enter their information below. Only fill in the "Hockey ID" if you already know the participant's Hockey ID. Please fill the truth of the provide state of the participant's Hockey ID. Please fill                                                                                                    |         |
|             | In the roll have (without middle names), date of olim, gender, and language and click on kegister . Hockey ID: First Name: pmha -                                                                                                    |         |
|             | Last Name: testone )*<br>Date of Birth: January V 1 V 2004 ·<br>Gender: MV*                                                                                                    |         |
|             | Language: E V                                                                                                    |         |
|             | REGISTER                                                                                                    |         |
|             | Powerd by Hocky Canada<br>Copylay 6 2010                                                                                                    |         |

**Do not enter a Hockey ID number**. Please fill in their **FULL** name (without middle names), date of birth, gender, and language .Click on  $\rightarrow$  REGISTER

|           |                                                                    |                               |                |                   |                           | fee 💿 🔚        | P McA          |                    | Secure Search            |
|-----------|--------------------------------------------------------------------|-------------------------------|----------------|-------------------|---------------------------|----------------|----------------|--------------------|--------------------------|
| Sign In 🔌 |                                                                    |                               | e More »       | Search 🔹 💀 Shar   | - 🚮                       |                |                |                    | Google                   |
|           | AccèsD 🙅 HCR Login                                                 | Scotiabank 💽 Online Solutions | n - TheOneDB   | Gallery 👻 🖌 Log i | ested Sites 🔻 🗿 Web Slice | nor H 🔁 Sugg   | inguishene Mir | ey As 🕵 Penet      | Ontario Minor Hocke      |
|           |                                                                    |                               |                |                   |                           |                |                |                    |                          |
|           |                                                                    |                               |                |                   |                           |                |                |                    |                          |
|           |                                                                    |                               |                |                   | r                         | ARTICIPAN      | A NEW P        | REGISTE            |                          |
|           |                                                                    |                               | hais informati |                   |                           |                |                | To consistent      |                          |
|           | ey ID in you already know the participant's nockey ID. Please init | Register".                    | and click on " | er, and language  | mes), date of birth, gend | nout middle na | L name (with   | in their FUL       |                          |
|           |                                                                    |                               |                |                   |                           |                |                | Hockey ID:         |                          |
|           |                                                                    |                               |                |                   | <b>.</b>                  |                | omha           | First Name:        |                          |
|           |                                                                    |                               |                |                   | <u> </u>                  |                | testone        | Last Name:         |                          |
|           |                                                                    |                               |                |                   |                           |                | testone        |                    |                          |
|           |                                                                    |                               |                |                   | 2004                      |                | . January      | Date of Birt       |                          |
|           |                                                                    |                               |                |                   |                           |                | M <b>♥</b> .   | Gender:            |                          |
|           |                                                                    |                               |                |                   |                           |                | E              | Language:          |                          |
|           |                                                                    |                               |                |                   |                           | nation         | uired inform   | * Denotes re-      |                          |
|           |                                                                    |                               |                |                   |                           |                |                | REGISTER           |                          |
|           |                                                                    |                               |                |                   |                           |                |                |                    |                          |
|           | IN TUNAVAILABLE", PLEASE CONTACT YOUR ASSOCIATION.                 | TICIPANT. IF THE BUTTON REAL  | TER THAT PAP   | JTTON TO REGIST   | THE "REGISTER NOW" B      | ASE CLICK ON   | OUND. PLEA     | MATCH(ES)          |                          |
|           | Actions                                                            | Branch                        | Association    | Hockey ID         | Last Registration Season  | Date of Birth  | Last Name      | First Name         |                          |
|           | REGISTER NOW                                                       | ONTARIO HOCKEY FEDERATION     | PENETANG       | 1500000435991     |                           | 01/01/2004     | TESTONE        | РМНА               |                          |
|           |                                                                    |                               |                |                   |                           |                |                |                    |                          |
|           |                                                                    |                               |                |                   |                           |                |                |                    |                          |
|           |                                                                    |                               |                |                   |                           | _              |                |                    |                          |
|           | <u>.</u>                                                           |                               |                |                   |                           | x              | on/Search.asp: | anada.ca/Registrat | ://registration.hockeyca |

You will now see that the Participant you are registering is found in the system. Click on  $\rightarrow$  REGISTER NOW

|         |                                                                                                    |                                                              | cAfeer 🛞 🔁 🔻                                                    | ire Search 🖉 🖾 Mc                                                           |
|---------|----------------------------------------------------------------------------------------------------|--------------------------------------------------------------|-----------------------------------------------------------------|-----------------------------------------------------------------------------|
| Sign In |                                                                                                    | More »                                                       | 👻 🛃 Search 🐖 🏭 Share 🛛 N                                        |                                                                             |
|         |                                                                                                    | TheOneDB 🛐 Scotiabank 🔯 Online Solutions - AccèsD 🔹 HCR Logi | Minor H 🔁 Suggested Sites 🔻 🛃 Web Slice Gallery 👻 🖌 Log in - Th | o Minor Hockey As 🔗 Penetanguishene N                                       |
|         | PENETANS MINOR HOCKEY ASSOCIATION<br>P.O. 80X 5014<br>PENETANG. ON, 19M JIR<br>registrar@penetangflames.ca | <u>*</u>                                                     | PENETANG                                                        | <b>P</b>                                                                    |
|         | ART (0)   MY ACCOUNT   HELP   LOGOUT                                                                       | HOME   REGISTER A PARTICIPANT   ORDER HIST                   |                                                                 | cpattenden@gmail.com                                                        |
|         |                                                                                                    |                                                              | OSE A REGISTRATION TYPE                                         | STEP 2 OF 6: CHOO                                                           |
|         |                                                                                                    |                                                              | 31/2004)<br>N/A<br>N/A<br>N/A                                   | Progress<br>PMHA TESTONE (01/01<br>Registration Type<br>Division<br>Package |
|         |                                                                                                    | OR THIS PARTICIPANT.                                         | THE TYPE OF REGISTRATION YOU WOULD LIKE FOR                     | PLEASE CHOOSE T                                                             |
|         |                                                                                                    |                                                              |                                                                 | Participants     BACK NEXT                                                  |
|         |                                                                                                    |                                                              |                                                                 | Powered by Hockey Canada<br>Copyright © 2010<br>Verson: 1.5.2718305         |

Choose Participant and click on  $\rightarrow \mathsf{NEXT}$ 

| Secure Search      | 🔎 🖾 McAfee 🧇 🔛 🗸                                                                                       | •                                             |                                                            |                                                                                                    |         |
|--------------------|----------------------------------------------------------------------------------------------------|-----------------------------------------------|------------------------------------------------------------|----------------------------------------------------------------------------------------------------|---------|
| ogle               |                                                                                                    | 👻 🛂 Search 👻 🏭 Share 🛛 Mor                    | e »                                                        |                                                                                                    | Sign In |
| Ontario Minor Hock | key As 🔗 Penetanguishene Minor H 💽 Suggested                                                           | Sites 🔻 🗿 Web Slice Gallery 👻 🖌 Log in - TheO | OneDB 🛐 Scotiabank 🔯 Online Solutions - AccèsD 🔹 HCR Login |                                                                                                    |         |
|                    | PE PE                                                                                                  | NETANG                                        | <b>*</b>                                                   | PENELANG MINOR HOCKEY ASSOCIATION<br>P.O. 80X S014<br>PENETANG, ON, L9M JJR<br>registrar@penetangfiames.ca |         |
|                    | cpattenden@gmail.com                                                                                   |                                               | HOME   REGISTER A PARTICIPANT   ORDER HISTORY   CAI        | RT (0)   MY ACCOUNT   HELP   LOGOUT                                                                        |         |
|                    | STEP 3 OF 6: DIVISION SELECTION                                                                        |                                               |                                                            |                                                                                                    |         |
|                    | Progress<br>PMHA TESTONE (01/01/2004)<br>Registration Type Participants<br>Division N/A<br>Package N/A |                                               |                                                            |                                                                                                    |         |
|                    | PLEASE SELECT THE DIVISION IN V                                                                        | HICH YOU WOULD LIKE TO REGIST                 | ER THIS PARTICIPANT.                                       |                                                                                                    |         |
|                    | BACK NEXT                                                                                              |                                               |                                                            |                                                                                                    |         |
|                    | Powered by Hockey Canada<br>Copyright © 3000<br>Version 13.27.18905                                    |                                               | /                                                          |                                                                                                    |         |

Choose the Division, Goalie or Player, and click  $\rightarrow$  NEXT

| Internet with the state and the state and the state in the Novice. Atom, Peewee, Bantam, or Midget Division.       Select         Eack       Eack                                                                        |
|----------------------------------------------------------------------------------------------------|
| Name     Description       11 th Participant Reg Fee - Novice to     Use this package if you are registering your 1st participant and they are in the Novice. Atom, Peevee, Bantam, or Midget Division.     Select       2nd Participant Reg Fee - Novice to     Use this package if you are registering your 2nd participant and they are in the Novice. Atom, Peevee, Bantam, or Midget Division.     Select       Midget     Use this package if you are registering your 3nd or subsequent participant and they are in the Novice. Atom, Peevee, Bantam, or Midget Division.     Select       Midget     Use this package if you are registering your 3nd or subsequent participant and they are in the Novice. Atom, Peevee, Bantam, or Midget Division.     Select       Back     Back     Select     Select                                                                                                    |
| Step 4 of 6: Registration Package Selection         Decase choose a registration Package below.         Name Description         1x1 Participent Reg Fee - Novice to Midget Use this package if you are registering your 1st participant and they are in the Novice, Atom, Peewee, Bantam, or Midget Division.       Select         2x1 Of Participant Reg Fee - Novice to Use this package if you are registering your 2nd participant and they are in the Novice, Atom, Peewee, Bantam, or Midget Division.       Select         Midget       Use this package if you are registering your 3nd or subsequent participant and they are in the Novice, Atom, Peewee, Bantam, or Midget Division.       Select         Midget       Use this package if you are registering your 3nd or subsequent participant and they are in the Novice, Atom, Peewee, Bantam, or Midget Division.       Select         Back       Back       Back       Back                                                                                           |
| Description         Name       Description         1st Participent Reg Fee - Novice to Midget       Use this package if you are registering your 1st participant and they are in the Novice, Atom, Peewee, Bantam, or Midget Division.       Select         2nd Participant Reg Fee - Novice to       Use this package if you are registering your 2nd participant and they are in the Novice, Atom, Peewee, Bantam, or Midget Division.       Select         Midget       Use this package if you are registering your 3rd or subsequent participant and they are in the Novice, Atom, Peewee, Bantam, or Midget Division.       Select         Midget       Use this package if you are registering your 3rd or subsequent participant and they are in the Novice, Atom, Peewee, Bantam, or Midget       Select         Midget       Use this package if you are registering your 3rd or subsequent participant and they are in the Novice, Atom, Peewee, Bantam, or Midget       Select         Back       Back       Back       Back |
| Please choose a registration Package below.            Name         Description         1st Participent Reg Fee - Novice to Midget Use this package if you are registering your 1st participant and they are in the Novice. Atom, Peewee, Bantam, or Midget Division.         Select         2nd Participant Reg Fee - Novice to             Use this package if you are registering your 2nd participant and they are in the Novice. Atom, Peewee, Bantam, or Midget Division.         Select         Midget         Use this package if you are registering your 3rd or subsequent participant and they are in the Novice. Atom, Peewee, Bantam, or Midget Division.         Select         Back                                                                                                    |
| Name         Description           1st Participent Reg Fee - Novice to Midget         Use this package if you are registering your 1st participant and they are in the Novice, Atom, Peewee, Bantam, or Midget Division.         Select           2nd Participant Reg Fee - Novice to         Use this package if you are registering your 2nd participant and they are in the Novice, Atom, Peewee, Bantam, or Midget Division.         Select           Midget         Use this package if you are registering your 3rd or subsequent participant and they are in the Novice, Atom, Peewee, Bantam, or Midget Division.         Select           Midget         Use this package if you are registering your 3rd or subsequent participant and they are in the Novice, Atom, Peewee, Bantam, or Midget         Select           Midget         Use this package if you are registering your 3rd or subsequent participant and they are in the Novice, Atom, Peewee, Bantam, or Midget         Select                                   |
| Name         Description         Image: Constraint of the participant Reg Fee - Novice to Midget         Use this package if you are registering your 1st participant and they are in the Novice. Atom, Peewee, Bantam, or Midget Division.         Select           2nd Participant Reg Fee - Novice to         Use this package if you are registering your 2nd participant and they are in the Novice. Atom, Peewee, Bantam, or Midget Division.         Select           3nd Participant Reg Fee - Novice to         Use this package if you are registering your 2nd participant and they are in the Novice. Atom, Peewee, Bantam, or Midget Division.         Select           3nd get         Use this package if you are registering your 3rd or subsequent participant and they are in the Novice. Atom, Peewee, Bantam, or Midget Division.         Select                                                                                                    |
| Name         Description           1st Participent Reg Fee - Novice to Midget         Use this package if you are registering your 1st participant and they are in the Novice. Atom, Peewee. Bantam, or Midget Division.         Select           2nd Participant Reg Fee - Novice to<br>Midget         Use this package if you are registering your 2nd participant and they are in the Novice. Atom, Peewee. Bantam, or Midget Division.         Select           3rd Participant Reg Fee - Novice to<br>Midget         Use this package if you are registering your 2nd participant and they are in the Novice. Atom, Peewee. Bantam, or Midget Division.         Select           Back         Back         Back         Select         Select                                                                                                    |
| 1st Participent Reg Fee - Novice to Midget       Use this package if you are registering your 1st participant and they are in the Novice, Atom, Peewee, Bantam, or Midget Division.       Select         2nd Participant Reg Fee - Novice to       Use this package if you are registering your 2nd participant and they are in the Novice, Atom, Peewee, Bantam, or Midget Division.       Select         3rd Participant Reg Fee - Novice to       Use this package if you are registering your 3nd or subsequent participant and they are in the Novice, Atom, Peewee, Bantam, or Midget Division.       Select         Midget       Use this package if you are registering your 3nd or subsequent participant and they are in the Novice, Atom, Peewee, Bantam, or Midget Division.       Select         Back                                                                                                    |
| 2nd Participant Reg Fee - Novice to<br>Midget       Use this package if you are registering your 2nd participant and they are in the Novice, Atom, Peewee, Bantam, or Midget Division.       Select         3rd Participant Reg Fee - Novice to<br>Midget       Use this package if you are registering your 3rd or subsequent participant and they are in the Novice, Atom, Peewee, Bantam, or Midget Division.       Select         Back                                                                                                    |
| 3rd Participant Reg Fee - Novice to<br>Midget     Use this package if you are registering your 3rd or subsequent participant and they are in the Novice, Atom, Peewee, Bantam, or Midget     Select       Back                                                                                                    |
| Back                                                                                                    |
| Back                                                                                                    |
| Back                                                                                                    |
|                                                                                                    |
|                                                                                                    |
|                                                                                                    |
|                                                                                                    |
| Powered by Hockey Canada Caben Partenden (01/04/2004)                                                                                                    |

Click on  $\rightarrow$  SELECT to choose the Registration Package that applies.

| 🗲 🕣 🐓 https://registrat    | tion hockeycanada.ca/Registration/Memberli 🏴 🔎 🗧 📤 🖞 🧟 Penetanguishene Minor Hocke 🍲 Hockey Canada Registry (HCR) 🙅 Member Information 🛛 🗙                                                                              | 6 🛠 🔅     |
|----------------------------|----------------------------------------------------------------------------------------------------|-----------|
| X 💟 Secure Search          | 🔎 🐨 MicAfeer 🗇 😰 🔹                                                                                                    |           |
| × Google                   | 👻 🛃 Search 📲 🔀 Share 🛛 More ≫                                                                                                    | Sign In 🔌 |
| 👍 🕲 Ontario Minor Hockey A | ka 😰 Penetanguishene Minor H 🔁 Suggested Sites 🕶 🗿 Web Slice Gallery 🕶 🖌 Log in - TheOneDB 🛐 Scotiabank 🔯 Online Solutions - Accest  😒 HCR Login                                                                        |           |
|                            | STEP 5 OF 6: PARTICIPANT INFORMATION                                                                                                    |           |
|                            | PMHA TESTONE (01/01/2004)       Registration Type Participants       Division     Atom Player       Package     Participent Registration Fee - Novice to Midget                                                         |           |
|                            | PLEASE FILL IN THE INFORMATION BELOW.                                                                                                    |           |
|                            | For this participant, the physical address has been pre-filled with the address you have provided on your account. Click on Edit above to edit the participant's address.  1454 Margaret CRES Penetangulshene ON L9M2B3 |           |
|                            | MAILING ADDRESS * Please select the type of address  By City Address                                                                                                    |           |
|                            | By Kurai Route or PD Box Address       Street Number and Suffix *     Apt/Suite/Unit #       1454     Y                                                                                                    | 3/15 PM   |

Enter all required information. You will not be able to move forward if any info is missing.

|         | 🔎 🖤 McAfeer 📀 🔛 👻                                                                                                    | Secure Search       |
|---------|----------------------------------------------------------------------------------------------------|---------------------|
| Sign In | 👻 🛃 Search = h 🔀 Share 🛛 More ≫                                                                                                    | ogle                |
|         | 🚛 🦉 Penetanguishene Minor H 🔁 Suggested Sites 🔻 🎒 Web Silce Gallery 👻 🖍 Log in - TheOneDB 🛐 Scotiabank 🔯 Online Solutions - AccèsD 🞪 HCR Login                                                                                                    | Ontario Minor Hocke |
|         | Watvers                                                                                                    |                     |
|         | PHOTO/IMAGE RELEASE                                                                                                    |                     |
|         | I hereby grant the Ontario Minor Hockey Association ("OMHA") the irrevocable right to use or licence others to use worldwide, without compensation, my image or likeness captured during any OMHA game,<br>tournament, event or activity in any photographic, video, digital imaging or other audio/visual format, for the purposes of publicity, marketing, promotion, news dips, public service announcements, video<br>productions, television broadcasts, and/or website posting during the current hockey season. I also understand that my name may be used in conjunction with such images.<br>Check "I Agree" below if you DO NOT wish to grant this permission.                                                                                                    |                     |
|         | ØI Agree                                                                                                    |                     |
|         | Mailout Waiver                                                                                                    |                     |
|         | Check "I Agree" below if you DO NOT wish to receive Hometown Hockey magazine or the OMHA's Insider e-newsletter.                                                                                                    |                     |
|         | I Agree                                                                                                    |                     |
|         | HOCKEY CANADA WAIVER                                                                                                    |                     |
|         | L the undersigned certify the information to be provided to be true and in consideration of the granting of this registration to me with the privileges incident thereto, and by registering I have become subject to the rules, regulations and decisions of Hockey Canada, its Board of Directors, its Branches and/or divisions which may be restrictive in some areas such as movement from team to team, conduct etc. and I agree to abide by such rules, regulations and decisions of Hockey Canada, its Board of Directors, its Branches and/or divisions. Further, the information to be provided is required by Hockey Canada to facilitate hockey programs on behalf of the registrant and Hockey Canada. Hockey Canada will treat this personal information with the utmost respect and in accordance with the Hockey Canada Privacy Policy at all times. |                     |
|         | Hockey Canada does not sell, trade or otherwise share the information we collect outside our Branches and Associations however we may from time to time use this information for the purposes of offering additional services, promotions, including promotions offered by third parties, and/or hockey specific research. This type of usage of your personal information by Hockey Canada, its Branches and/or associations is entirely at your discretion, should you choose to allow this type of usage please check the box here:                                                                                                    |                     |
|         | ⊠1 Agree                                                                                                    |                     |

Please read the waivers and click the boxes appropriately.

| Google Ontario Minor Hockey As.             | V More >                                                                                                    |          |           |
|---------------------------------------------|----------------------------------------------------------------------------------------------------|----------|-----------|
| Ontario Minor Hockey As.                    | The second of the second second |          | Cion In 1 |
| <ul> <li>Ontano Minor Hockey As.</li> </ul> | 👷 Dendemark Kara M. 🔄 Secondard Secondard Secondaria and Secondaria and Secondaria Secondaria Secondaria Antico Al 1/00 Latin                                                                                                    |          | Sign In   |
|                                             | associations is entirely at your discretion, should you choose to allow this type of usage please check the box here:                                                                                                    |          |           |
|                                             |                                                                                                    |          |           |
|                                             | MI Agree                                                                                                    |          |           |
|                                             |                                                                                                    |          |           |
|                                             |                                                                                                    |          |           |
|                                             | FEES                                                                                                    |          |           |
| 0                                           | lick the checkbox next to the optional fees to select them. Your total will then be adjusted.                                                                                                    |          |           |
|                                             | Select Fee Title                                                                                                    | Amount   |           |
|                                             | Fundraising Fee (Blngo)                                                                                                    | \$50.00  |           |
|                                             | Registration Fee - Novice to Midget                                                                                                    | \$525.00 |           |
| (<br>                                       | Your total is: 575.00                                                                                                    |          |           |
| Pop<br>Co<br>Ver                            | VEX KEVEN                                                                                                    |          |           |

Click on  $\rightarrow$  REVIEW. You will be prompted if you are missing and information. Click on  $\rightarrow$  REVIEW until you are taken to the next page. Please review and ensure that your information is correct.

| FEES                                  |                                                                                                    |          |
|---------------------------------------|----------------------------------------------------------------------------------------------------|----------|
|                                       | Fee Title                                                                                                 | Amount   |
| Fundraising Fee (BIngo)               |                                                                                                    | \$50.00  |
| Registration Fee - Novice t           | ) Midget                                                                                                  | \$525.00 |
|                                       | Your total is                                                                                             | \$575.00 |
|                                       | Your total is:                                                                                            | \$575.00 |
| BACK CHECKOUT                         | ADD TO CART                                                                                               |          |
| * If you would like to register someo | e eise before checking out, click "Add to Cart" to confirm this registration and register another person. |          |
|                                       |                                                                                                    |          |
|                                       |                                                                                                    |          |

If you are only registering one(1) participant you can proceed by clicking on  $\rightarrow$  CHECKOUT If you have more participants to register please click on  $\rightarrow$  ADD TO CART this will take you to back to the page that you started entering your first participant.

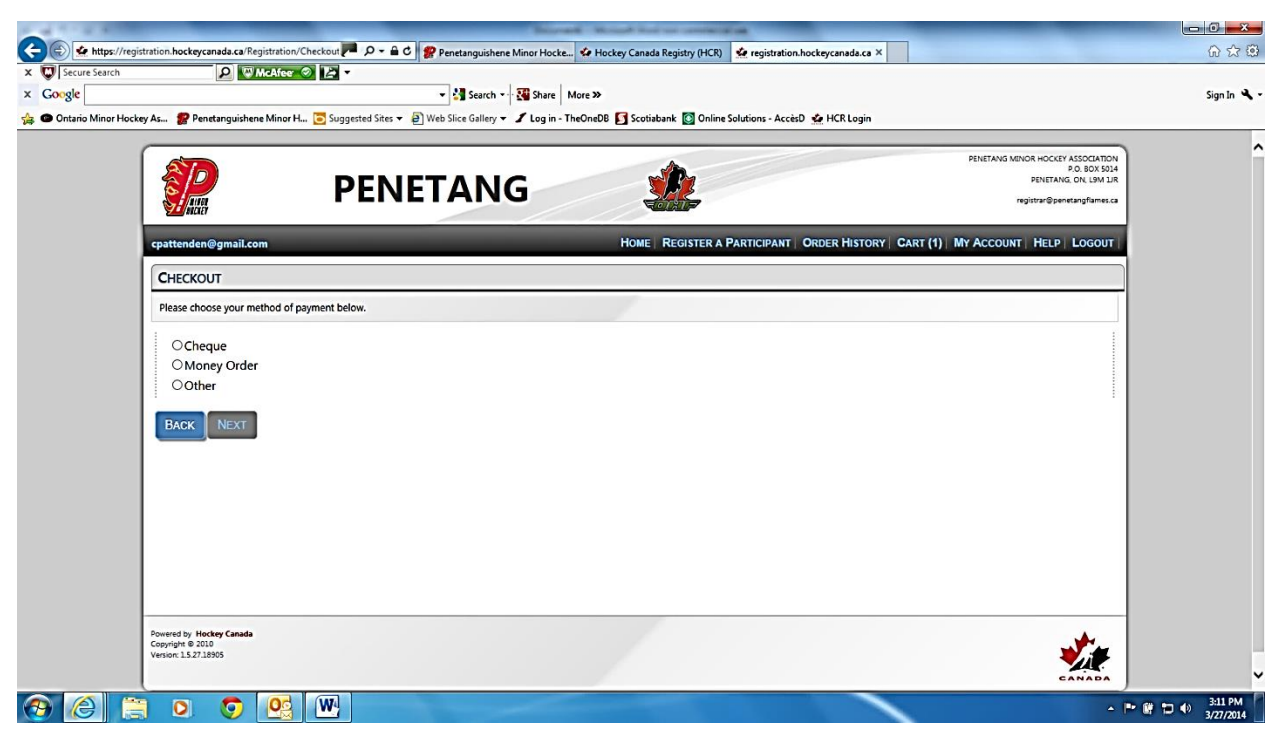

Choose your method of payment and click on  $\rightarrow$  NEXT

|                                                                        |                                            |           | R Login            | 🔯 Online Solutions - AccèsD 🔹 HC | B 🛐 Scotiabank | Share More »<br>Log in - TheOneD | Search •  | 🕶 🖨 Web Si  | gested Site | nor H 🔁 Sug   | anguishene Mi | As 🕵 Penet                      |
|------------------------------------------------------------------------|--------------------------------------------|-----------|--------------------|----------------------------------|----------------|----------------------------------|-----------|-------------|-------------|---------------|---------------|---------------------------------|
| EY ASSOCIATION<br>P.O. BOX 5014<br>NG, ON, L9M LIR<br>enetangflames.ca | VENOR HOCKEY<br>PENETANG<br>registrar@peni | PENETANG  |                    |                                  |                | 5                                | ANC       | JET         | PEN         | F             |               | P                               |
| Logout                                                                 | NT HELP                                    | MY Accou  | HISTORY   CART (0) | SISTER A PARTICIPANT   ORDER     | HOME   REG     |                                  |           |             | -           | _             | gmail.com     | cpattenden@                     |
|                                                                        |                                            |           |                    |                                  | ATION.         | YOUR REGIST                      | YOU FOR   | JL. THANK   | CCESSFL     | ON WAS SU     | ANSACTIC      | YOUR TR                         |
|                                                                        |                                            |           |                    |                                  |                |                                  |           |             |             |               | 4867<br>eted  | Invoice #: 660<br>Status: Compl |
| Actions                                                                | Total                                      | Net Total |                    | Package                          | Division       | Registration Date                | Season    | Association | Gender      | Date of Birth | Last Name     | First Name                      |
|                                                                        | \$575.00                                   | \$575.00  | NOVICE TO MIDGET   | PARTICIPENT REGISTRATION FEE -   | ATOM PLAYER    | 03/27/2014                       | 2014-2015 | PENETANG    | м           | 01/01/2004    | TESTONE       | PMHA                            |
| RECEIPT                                                                | EMAIL RE                                   | RECEIPT   | PRINT              |                                  |                |                                  |           |             |             |               |               |                                 |
|                                                                        |                                            |           |                    |                                  |                |                                  |           |             |             |               |               |                                 |
|                                                                        |                                            |           |                    |                                  |                |                                  |           |             |             |               |               |                                 |
|                                                                        |                                            |           |                    |                                  |                |                                  |           |             |             |               |               | and by Mark                     |
| I                                                                      |                                            |           |                    |                                  |                |                                  |           |             |             |               | ry Canada     | Copyright @ 2010                |

Choose the option that suits you best. This is your Registration Receipt, and a copy must accompany your payment to the PMHA if paying by cheque.

| ire Search     | 2 🔍                                                                                                    | AcAfee 📀 🔛 🔻                                                                                                    |                                                                                                 |                                               |                                                           |                                                            |                                      |         |
|----------------|----------------------------------------------------------------------------------------------------|----------------------------------------------------------------------------------------------------|-------------------------------------------------------------------------------------------------|-----------------------------------------------|-----------------------------------------------------------|------------------------------------------------------------|--------------------------------------|---------|
|                |                                                                                                    |                                                                                                    | 👻 🚼 Search 👻                                                                                    | Share More >                                  | »                                                         |                                                            |                                      | Sign In |
| o Minor Hockey | As 🥵 Penetanguishen                                                                                                    | e Minor H 🔁 Suggested                                                                                                    | Sites 👻 🛃 Web Slice Gallery 🕇                                                                   | Log in - TheOne                               | DB 🛐 Scotiabank 🔯 Onli                                    | ne Solutions - AccèsD 🔹 HCR Login                          |                                      |         |
|                | PREVIOUS REGI                                                                                                    | STRATIONS                                                                                                    |                                                                                                 |                                               |                                                           |                                                            | 1                                    |         |
|                | -                                                                                                    | Silvenoits                                                                                                    |                                                                                                 |                                               |                                                           |                                                            |                                      |         |
|                | To register someone<br>available for that pa                                                                                                    | e you've registered in the<br>rticipant or they are out                                                                                                    | e past. click on the "Registe<br>side of this association. Plea                                 | er" button next to th<br>ase contact the asso | heir name. If the "Registe<br>ociation for further assist | " button is not available, it means that either i<br>ance. | there are no registration packages   |         |
|                | First Name                                                                                                    | Last Name                                                                                                    | Date of Birth                                                                                   | Gender                                        | Association                                               | Last Registration Date                                     | Actions                              |         |
|                | РМНА                                                                                                    | TESTONE                                                                                                    | 01/01/2004                                                                                      | м                                             | PENETANG                                                  | 03/27/2014                                                 | REGISTER                             |         |
|                |                                                                                                    |                                                                                                    |                                                                                                 |                                               |                                                           |                                                            |                                      |         |
|                |                                                                                                    |                                                                                                    |                                                                                                 |                                               |                                                           |                                                            |                                      |         |
|                | REGISTER A NEW                                                                                                    | N PARTICIPANT                                                                                                    |                                                                                                 |                                               |                                                           |                                                            |                                      |         |
|                | REGISTER A NEW                                                                                                    | W PARTICIPANT                                                                                                    |                                                                                                 |                                               |                                                           |                                                            |                                      |         |
|                | To register someone<br>in their FULL name                                                                                                    | W PARTICIPANT                                                                                                    | registered in the past, plea<br>, date of birth, gender, and                                    | se enter their inforr<br>language and click   | mation below. <b>Only fill i</b><br>on "Register".        | n the "Hockey ID" if you already know the p                | participant's Hockey ID. Please fill |         |
|                | REGISTER A NEW                                                                                                    | W PARTICIPANT<br>e new that you have not<br>(without middle names),                                                                                                    | registered in the past, plea<br>, date of birth, gender, and                                    | ise enter their inforr<br>language and click  | mation below. <b>Only fill in</b><br>on "Register".       | ) the "Hockey ID" if you already know the p                | participant's Hockey ID. Please fill |         |
|                | REGISTER A NEW                                                                                                    | W PARTICIPANT                                                                                                    | registered in the past, plea<br>, date of birth, gender, and                                    | ise enter their inforr<br>language and click  | mation below. <b>Only fill in</b><br>on "Register".       | : the "Hockey ID" if you already know the p                | participant's Hockey ID. Please fill |         |
|                | REGISTER A NET                                                                                                    | W PARTICIPANT                                                                                                    | registered in the past, plea<br>date of birth, gender, and                                      | ise enter their inforr<br>language and click  | mation below. <b>Only fill in</b><br>on "Register".       | : the "Hockey ID" if you already know the p                | participant's Hockey ID. Please fill |         |
|                | REGISTER A NEW         To register someone         in their FULL name I         Hockey ID:         First Name:         Last Name:                                                                                                    | N PARTICIPANT                                                                                                    | registered in the past, plea<br>date of birth, gender, and<br>]-<br>]-                          | se enter their inforr<br>language and click   | mation below. <b>Only fill i</b><br>on "Register".        | : the "Hockey ID" if you already know the p                | participant's Hockey ID. Please fill |         |
|                | REGISTER A NEW To register someone in their FULL name ( Hockey ID: First Name: Last Name: Date of Birth:                                                                                                    | W PARTICIPANT                                                                                                    | registered in the past, plea<br>, date of birth, gender, and<br>]<br>]-<br>]-<br>]-             | ise enter their inforr<br>language and click  | mation below. <b>Only fill in</b><br>on "Register".       | : the "Hockey ID" If you already know the p                | participant's Hockey ID. Please fill |         |
|                | REGISTER A NEW       To register someonnin their FULL name i       Hockey ID:       First Name:       Last Name:       Date of Birth:       Gender:                                                                                                    | W PARTICIPANT                                                                                                    | registered in the past, plea<br>, date of birth, gender, and<br>]<br>]-<br>]-<br>]-             | se enter their inforn                         | mation below. <b>Only fill in</b><br>on "Register".       | : the "Hockey ID" If you already know the p                | participant's Hockey ID. Please fill |         |
|                | REGISTER A NEW       To register someone       in their FULL name i       Hockey ID:       First Name:       Last Name:       Date of Birth:       Gender:       Language:       E                                                                                                    | W PARTICIPANT       a new that you have not (without middle names),       Image: state of the state of the state | registered in the past, plea<br>, date of birth, gender, and<br>)                               | se enter their inforr                         | mation below. <b>Only fill i</b> r<br>on "Register".      | : the "Hockey ID" if you already know the p                | participant's Hockey ID. Please fill |         |
|                | REGISTER A NEW         To register someonin their FULL name in their FULL name in their FULL name in their FULL name in the source in the source in the sou | W PARTICIPANT a new that you have not (without middle names),                                                                                                    | registered in the past, plea<br>date of birth, gender, and<br>                                  | se enter their inforr                         | mation below. <b>Only fill in</b><br>on "Register".       | n the "Hockey ID" if you already know the p                | participant's Hockey ID. Please fill |         |
|                | REGISTER A NEW To register someone in their FULL name I Hockey ID: First Name: Last Name: Date of Birth: Gender: Language: E D Dotes required in                                                                                                    | V PARTICIPANT  Preve that you have not without middle names).  V - V -  Formation                                                                                                    | registered in the past, plea<br>, date of birth, gender, and<br>)<br>,<br>,<br>,<br>,<br>,<br>, | se enter their inform                         | mation below. <b>Only fill in</b><br>on "Register".       | n the "Hockey ID" if you already know the p                | participant's Hockey ID. Please fill |         |
|                | REGISTER A NEW<br>To register someone<br>in their FULL name I<br>Hockey ID:<br>First Name:<br>Last Name:<br>Date of Birth:<br>Language:<br>E<br>• Denotes required int<br>REGISTER                                                                                                    | W PARTICIPANT                                                                                                    | registered in the past, plas<br>, date of birth, gender, and<br>]<br>]-<br>]-<br>]-<br>]-       | se enter their inform                         | mation below. Only fill In<br>on "Register".              | n the "Hockey ID" if you already know the p                | participant's Hockey ID. Please fill |         |
|                | REGISTER A NEW To register someone in their FULL name i Hockey ID: First Name: Last Name: Date of Birth: Gender: Language: E V Poenotes required int REGISTER                                                                                                    | V PARTICIPANT                                                                                                    | registered in the past plea<br>, date of birth, gender, and<br>]<br>]•<br>]•<br>]•<br>]•        | se enter their inforr<br>language and dick    | mation below. <b>Only fill i</b><br>on "Register".        | n the "Hockey ID" if you already know the p                | participant's Hockey ID. Please fill |         |

This screen will show if you clicked on  $\rightarrow$  ADD TO CART. This is where you start the process over to add more Participants to the system. When you have added all participants click on  $\rightarrow$  CHECKOUT.